# TOHO ELECTRONICS INC. TTM-300 SERIES PROGRAM CONTROLLER

# **INSTRUCTION MANUAL**

Thank you for purchasing model TTM-300 series Program Controller. The units of Model TTM-300 series are The Easy-to-Use Program Controller to drive the units as per program capable 64 patterns(max.) x numbers of step, and also equipped the communication functions using RS-485 as an option. Please go through this Instruction Manual carefully and use the unit in proper manner.

#### CONTENTS:

- 1. NOTICE/WARNING BEFORE USAGE
- 2. INSTALLATION METHOD AND PARTS INDICATION
- 3. WIRING METHOD
- 4. OPERATIONAL DEFINITIONS AND FUNCTIONS
- 5. PRECAUTION OF PROGRAM DRIVE
- 6. OPERATION FLOW AND PARAMETER INFORMATION
- 7. SETTING RANGE AND INDICATION RANGE TABLE
- 8. ORDERING INFORMATION
- 9. STANDARD SPECIFICATIONS
- 10. MAINTENANCE AND INSPECTIONS

#### **1. NOTICE/WARNING BEFORE OPERATION**

• Confirm the merchandises at hand shows the correct model and optional function.

For confirmation of model name, please refer to [8. ORDERING INFORMATION].

• The following symbol marks are used in this Instruction Manual for handling this model safely.

# 

In case of mishandling, serious danger may occur to the operator such as death, electrocution and a skin burn.

In case of mishandling, it may cause some damage to the unit or the operator getting slight injury.

# 

• Do not push the keys by sharp points(i.e. Ball-point-pen, metals) for prevention of its malfunction.

# 

 $\boldsymbol{\cdot}$  Make sure the correct wiring connection before turning on electricity.

Miswiring may cause malfunction of the unit and may cause a fire.

- Never remodel the unit for prevention of malfunction of unit and a fire.
- Types of Input(Thermocouple $\leftrightarrow$  R.T.D.) and Output cannot be changed after receiving the unit.
- Check, if all the attachments are at your hand.
  - Instruction Manual .....1 booklet
  - Installation attachment ......1 piece (TTM-304)
  - Fitting metals.....1 set (TTM-305,309)
  - Unit seal .....1 seal paper

In case any of the above is missing or found a different included, inform to us accordingly.

- If you have selected an optional communication function and requiring "Instruction Manual of Communication Function", please ask us to mail it separately.
- Please put this Instruction Manual aside of the operator of unit.
- Copy or Reprint of this manual, wholly or partially, is not allowed.
- The contents of this manual may change without notice in future.
- Please be noted that we shall not be responsible to all of the defaults resulted by using of the unit.

#### 2. INSTALLATION METHOD AND PARTS INDICATION

# TTM-3 0 4TGHGPVPVPVPVPVPVPVPVPVPVPVPVPVPVPVPVPVPVPVPTNPTNPTNPTNPTNPTN

Indicate PV (Process Variable)

Indicate SV (Setting Value)

# OPERATION KEYS MODE : Changing the display in each mode. ▲ & ▼ : Changing set values TIME/TEMP : Changing "TIME" or "TEMPERATURE" indicate RUN/STOP : Changing Reset mode or Run mode PTTN/STEP : RUN mode→Changing PTTN/STEP confirmation mode RESET : RUN mode→RESET mode

The details of Operation Keys to be referred to "6.OPERATION FLOW AND PARAMETER INFORMATION".

#### 2.2 DIMENSIONS(Panel Cut)

2.1 Name of Parts and Definition

of main controller. Blink Light on

according to the operation volume

:Light On when set value goes up.

:Light On when set value goes down.

at continuous proportion.

RUN :Light On at RUN mode

**OUT** :Light On when output

LED LAMP

▼

#### **2.3 OUTER DIMENSIONS**

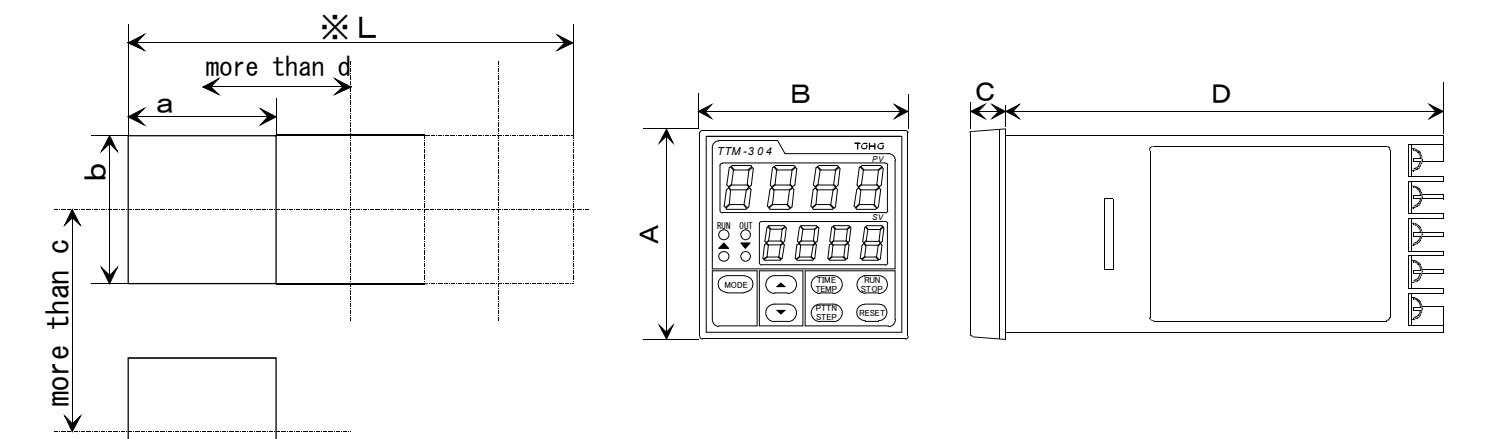

| CART | 0F  | PANEL. | CUT | & | OUTER | DIMENSIONS |
|------|-----|--------|-----|---|-------|------------|
| Omri | OI. | IMULL  | 001 | æ | OUTER | DIMENSIONS |

| MODEL   | А  | В  | С  | D   | а                | b                | С   | d  |
|---------|----|----|----|-----|------------------|------------------|-----|----|
| TTM-304 | 48 | 48 | 8  | 100 | $45_{-0}^{+0.6}$ | $45_{-0}^{+0.6}$ | 60  | 48 |
| TTM-305 | 96 | 48 | 11 | 80  | $45_{-0}^{+0.6}$ | $92^{+0.8}_{-0}$ | 120 | 48 |
| TTM-309 | 96 | 96 | 11 | 80  | $92_{-0}^{+0.8}$ | $92_{-0}^{+0.8}$ | 120 | 96 |

I as of Continuous Mounting to N: L = (d × N - 3)  $^{+1}_{-0}$ 

#### 2.4 Mounting Method In case of TTM-304

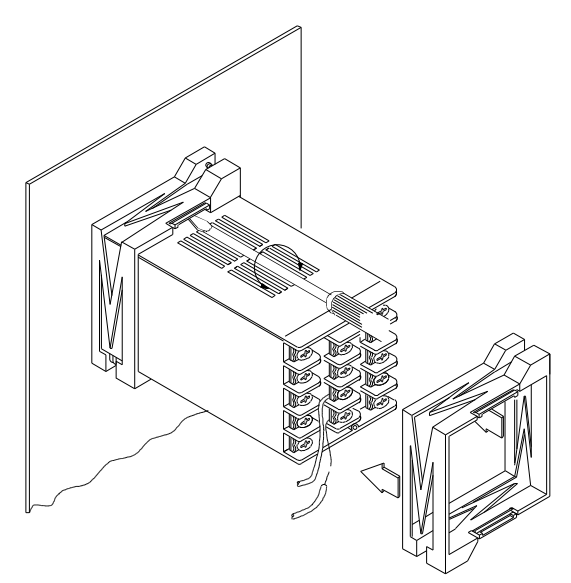

- In case of using crimp-style terminals, beware of other terminals not be damaged.
- Install one each of fitting metals both on upper/lower side and fasten it with a screw driver.

#### 2.5 Location of installation:

Install the unit at the following proper locations.

- Temperature and Humidity are within the limit of operation environment. ٠
- Away from the gas of sulfide and corrosion. •
- Less dust and oily smoke.
- Less mechanical vibration and shock.
- Away from High-Voltage wire, Welding machine and the generator of electric noise.
- Far away from the equipments using high-voltage ignition devices.
- Away from the influence of electromagnetic field. ٠
- Away from the direct sunshine and not to be exposed by wind and rain.

#### In case of TTM-305 & TTM-309

#### 3. WIRING METHOD

#### **3.1 Terminal Connection Drawing**

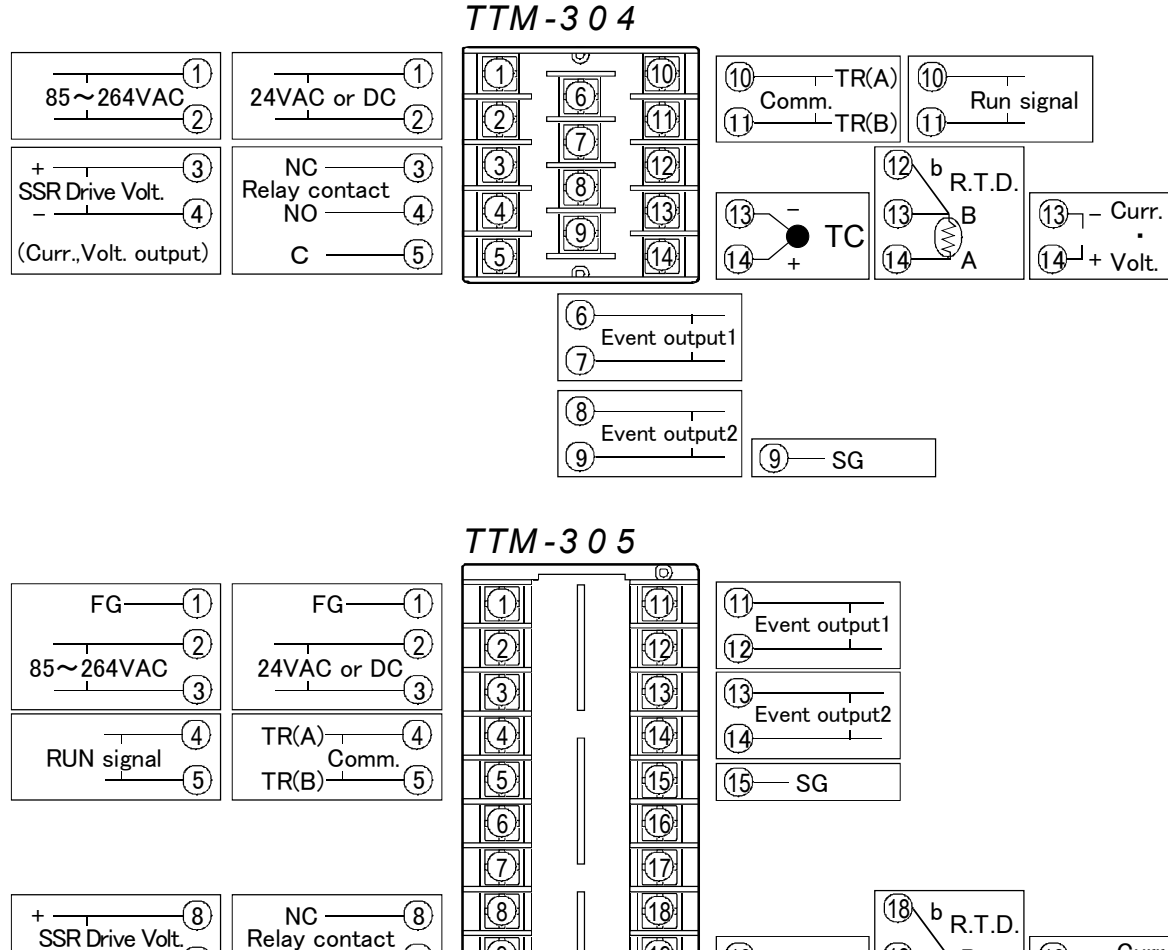

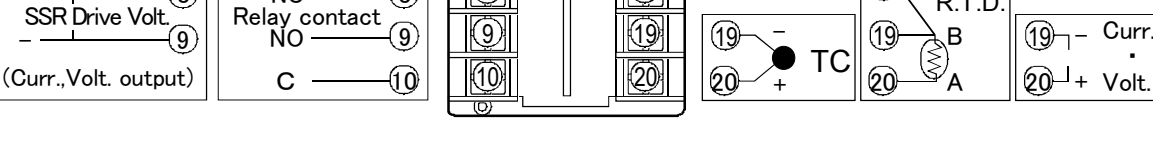

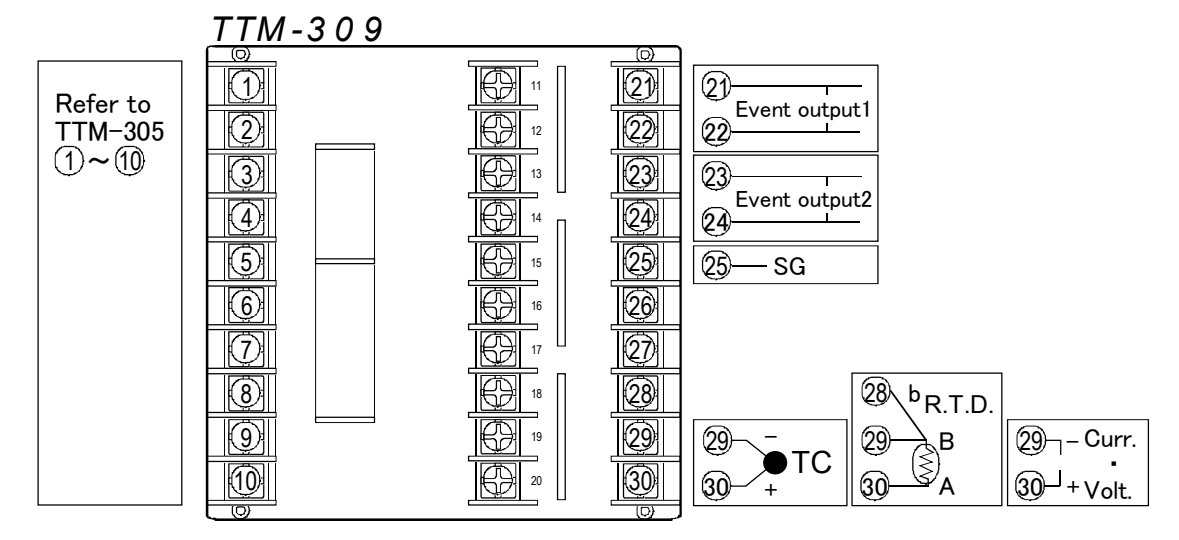

#### 3.2 Example of Wiring:

In case of the Heating Furnace with voltage of 85~265V AC, Thermocouple Input and Relay Contact Output. 85~264V AC

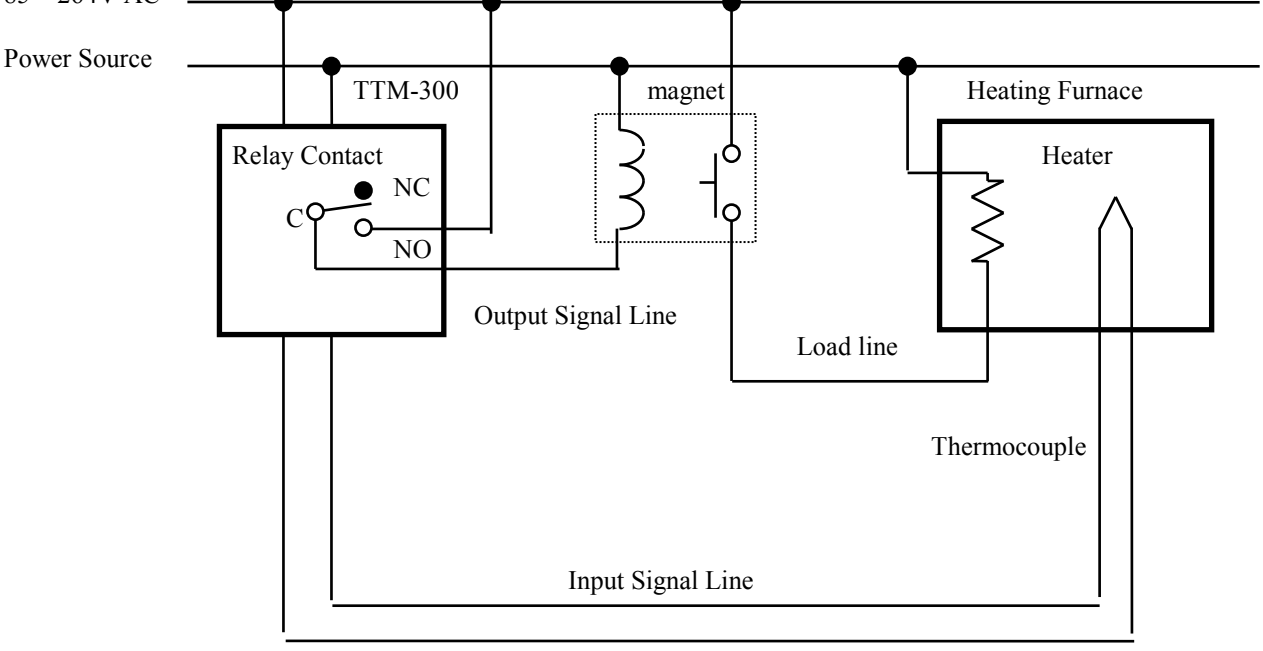

#### **3.3 CAUTION AT WIRING CONNECTION**

## 

· For prevention of electric shock, please do wiring connection only after turning off Power.

# 

• This unit does not function for approx. 4 seconds after turning on Power. (No function at Output side)

Please be cautious when this unit is used as Interlock circuit.

- For prevention of miswiring, please make sure to confirm the name labels i.e. Input terminal
- Power source terminal and Option terminals etc. beside the each wire.
- The crimp terminals for wiring should be fit with the nuts of M3.5. As for the wiring to center terminal, use the lead-wire and fasten on it.
- The wiring material to connect R.T.D. and this unit should be used the one having wire resistance less than 5  $\Omega$  per wire.
- The wiring material to connect Thermocouple and this unit should be used the specified extension leadwire of thermocouple or leadwire itself.
- In case this unit should be used close to the noise generators, please use shield-wires. Please do not wire the Input/Output lines inside of the same duct and the pipes of electric wires.
- The signal wire of Input/Output should be away from power supply and loaded lines at least 50cm.

#### **4. OPERATIONAL DEFINITIONS AND FUNCTIONS**

• WAIT OPERATION: In case one step shifts to another step, the next step will not start even after step time elapsed

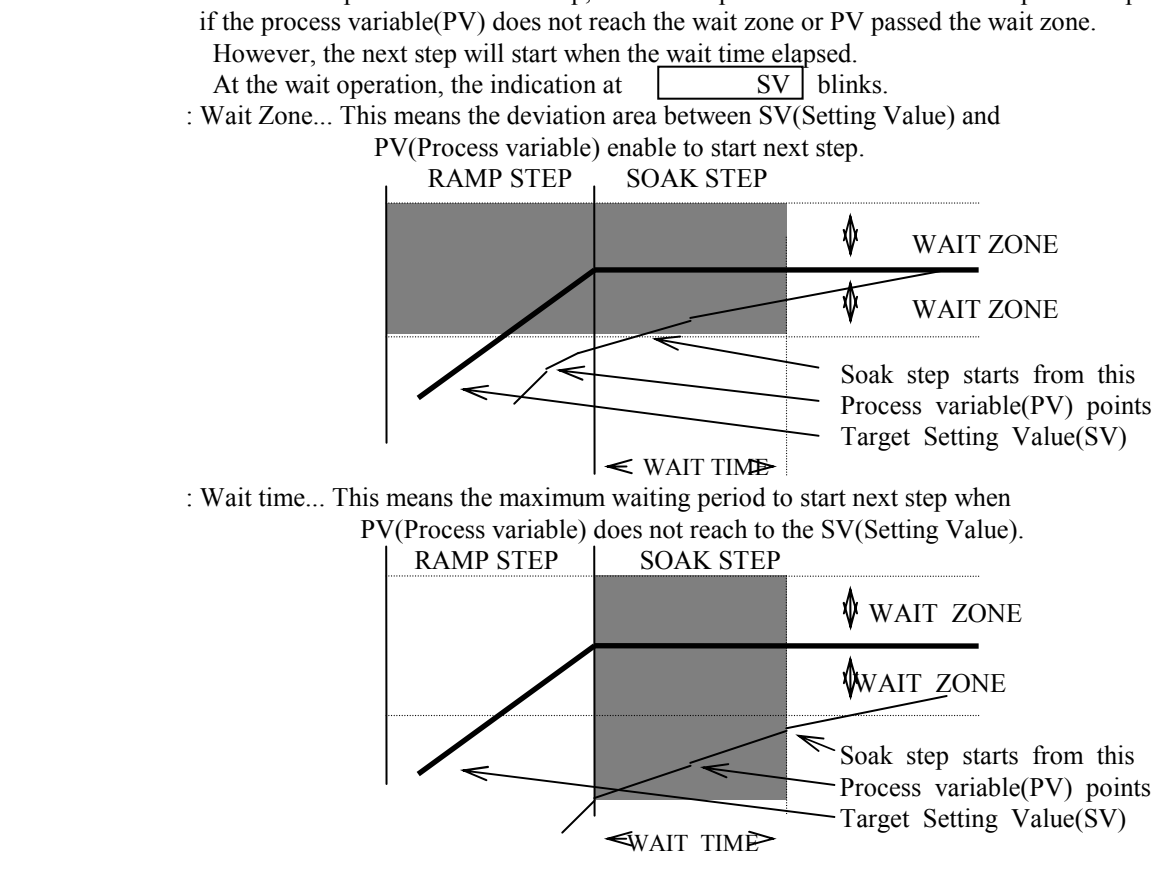

• SV start: It will start from the setting value at the starting time of operation which to be treated as the PV(Process variable) or the target SV(Setting Value).

<u>PV start</u>...Operation will start from the Ramp step including the PV at the starting time of Program operation. In case more than one step applied, it starts the one with smaller step number.

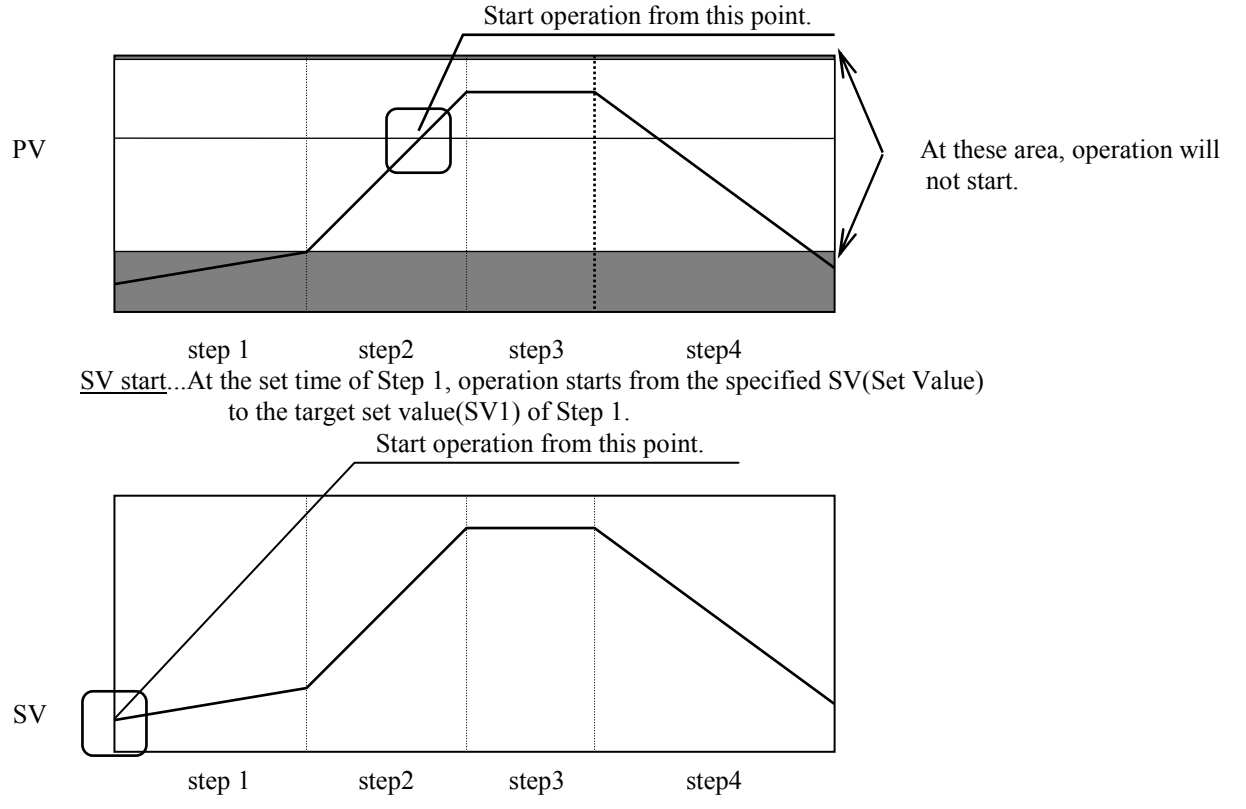

• EVENT OUTPUT: Process variable(PV) to be used as Event Output, Time Signal and End Signal.

- : PV abnormal... In case Input indicates "Over" or "Under" by the cut-off of wire and short-circuit, Event Output turns ON.
- : Stand-by sequence...After starting operation of steps, Event Output does not turn ON unless the process variable(PV) reach the value of OFF stage of Event Output.
- : Event Output Hold ... Event Output holds "ON" stage unless altering setting of additional function or

resetting the power.

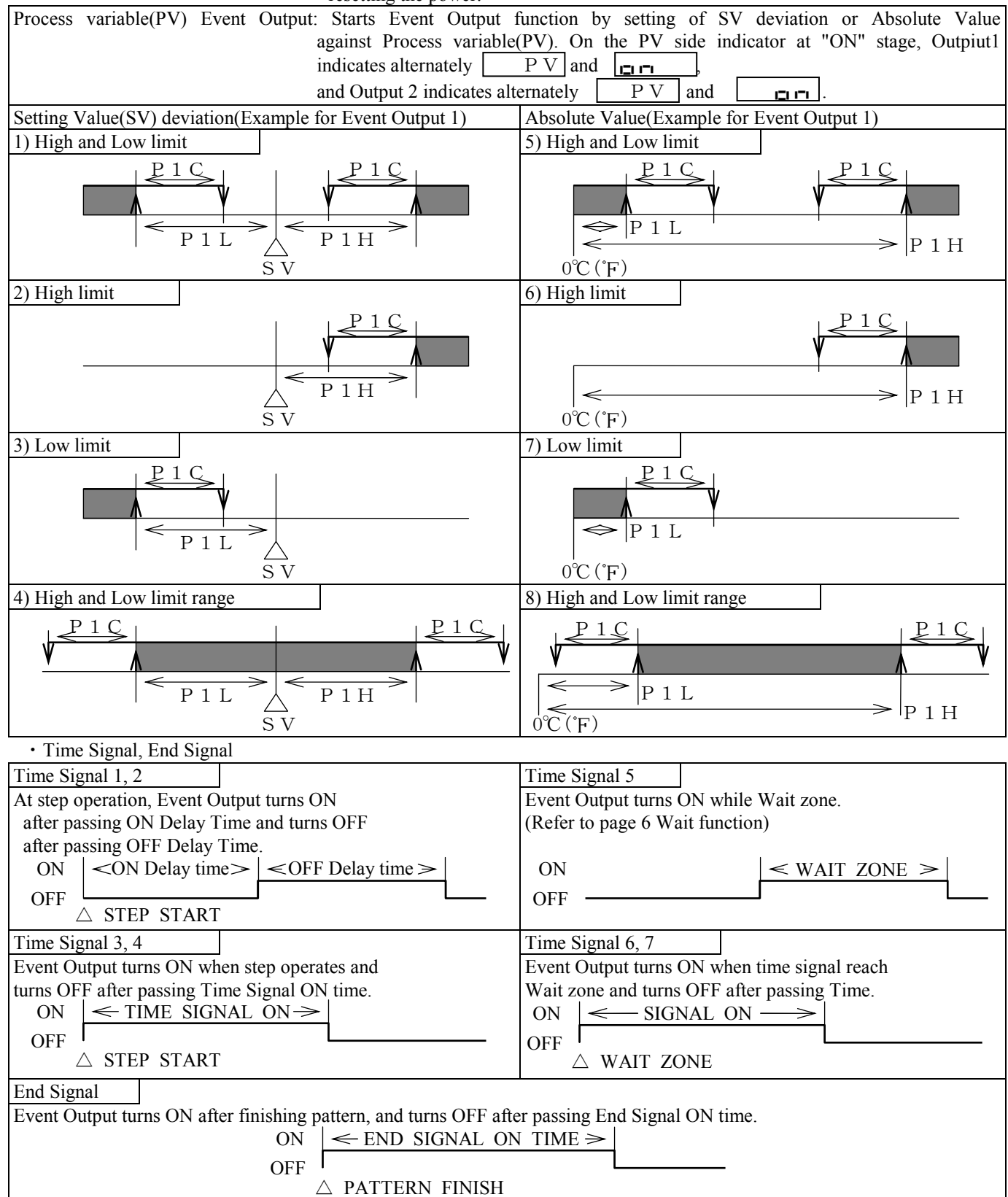

· LOOP ABNORMAL EVENT OUTPUT: Able to detect mis-attachment of the sensor. Detecting function activates when the manipulated value lasts for a certain period either on its low or high limit. On such condition ,EVENT OUTPUT turns ON. In addition, the LOOP ABNORMAL EVENT will not provide any power failure compensation. If the power falls down during detecting LOOP ABNORMAL EVENT OUTPUT, the time recorded until such moment will be reset. OPERATION AT POWER ON: RESET start... After the unit is activated from RESET mode, operation starts by pressing RUN/STOP key or RUN Signal input. **OPERATION** at Power failure... In case of Power failure while the unit is running program, the unit runs program continuously if the difference of the Process variable(PV) between **a**)the one at Reset and **b**)the one before Power failure limited within 10% or  $10^{\circ}C(18^{\circ}F)$ . In other cases, follow the same operation process of RESET start as described above. Continuous operation...  $10\% \text{ of a}) \text{ or } 10^{\circ}C(18^{\circ}F) \leq a - b$ • FUZZY Function: By Fuzzy logic, it compensates MV(Manipulation Value) worked out by PID control and controls not to "Overshoot" or "Undershoot". • FUZZY Strength: This means the strength of compensation (Strength 1  $\sim$  5) against MV worked out by PID control. Fuzzy strength 5 : Strongest compensation Fuzzy strength 1 : Weakest compensation • BLIND function: This function eliminates display of any mode. • PROGRAM operation: It controls by the several patterns and steps(Inclination Straight line). At the end of program, the display of Process variable(PV) indicates alternately

Erci and PV

Pattern...One pattern means One program. Step.....One step means one straight line consisted of one pattern. Ramp Step...The step that Setting Value(SV) changes. Soak Step...The step that Setting Value(SV) is stable.

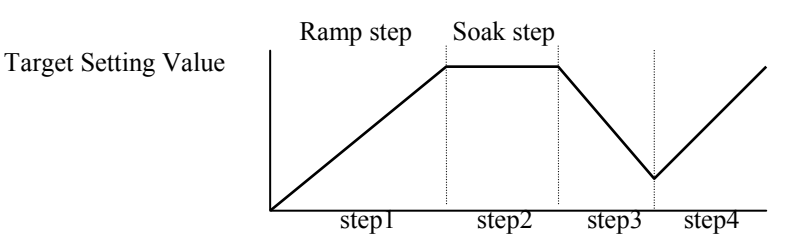

• RUN Signal Input:

RUN mode ... RUN operation starts when the external contact input is closed.

RESET mode.. RUN operation stops when the external contact input is open.

After Stop position, the operation starts from the top of pattern when the external contact is closed again.

When the RUN signal input option is selected to be ON, RUN/RESET mode cannot be changed from the operation key board.

#### 5. PRECAUTION OF PROGRAM DRIVE

• This unit can select the type of Input. The input type of Thermocouple can be selected from K, J, T, R, N and B. Also, the input type of R.T.D can be selected from Pt100 and JPt100.

At actual usage, the initial setting of input type at this unit is desperately needed.

For the setting of input type, please refer to "6.TYPE OF INPUT/OUTPUT" of "f) COMMON PARAMETER SETTING MODE". In case B Thermocouple is selected, the setting range below  $399^{\circ}C(750^{\circ}F)$  is out of Instruction/Setting accuracy range of this unit.

# 

• In case of selection of Input type, the initial setting of input type at this unit is desperately needed.

• In case B Thermocouple is selected, do not control program below 399°C(750°F).

This unit is able to control several types such as ON/OFF control, PID control and PID + Fuzzy control.

The setting of Input type should be done as per "5.TYPES OF CONTROL" of "f) COMMON PARAMETER SETTING MODE". The parameter for control is independently separated by Low Temperature Area, Middle Temperature Area and High Temperature Area, therefore, please make setting of each Control Temperature area. Also, please make setting of other control parameter as required.

The setting of Key Input is valid in memory even if the power turned OFF.

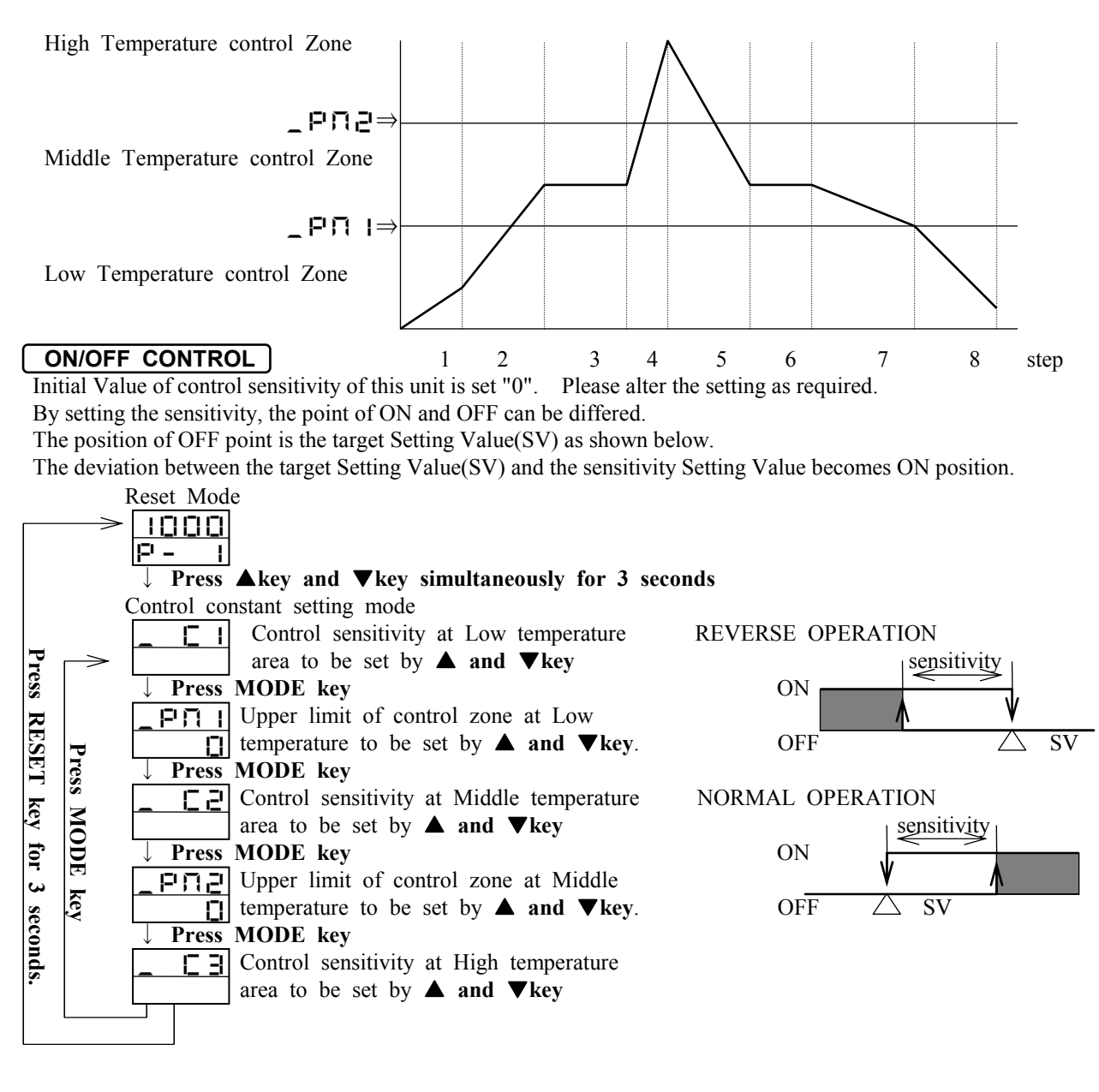

#### SELECT PID CONTROL

The initial value of this "Control Parameter" is set i.e. Proportional Band(P) = 3.0, Integral time(I) = 0 and Differential Time(D)=0. Though the control can be done by this initial setting, but please do Auto-Tuning for getting better result in control. At the time of Auto Tuning, set the unit to the condition of actual control by connecting heater and sensors.

| R | ES  | БЕТ | 'n | 100 | le |
|---|-----|-----|----|-----|----|
|   | ł   |     |    |     |    |
|   | 171 |     |    | -   |    |

| $\downarrow$ Press            | and V key simultaneously for 5 seconds                              |
|-------------------------------|---------------------------------------------------------------------|
| Control Con                   | stant Setting mode                                                  |
| _ <u>     </u>                | 48 Low Temperature Proportional band                                |
|                               |                                                                     |
| ↓ Press N                     | AODE key                                                            |
| _                             | 49 Low Temperature Integral time                                    |
|                               |                                                                     |
| Vert Press N                  | AODE key                                                            |
|                               | 5 Low Temperature Differential time                                 |
|                               |                                                                     |
| ↓ Press N                     | AODE key                                                            |
| _PN                           | Setting of High limit of Low Temp.                                  |
| Low limit                     | area by <b>▲ and ▼key</b> .                                         |
| ↓ Press N                     | AODE key                                                            |
| _ P2                          | 5 Middle Temperature Proportional                                   |
| 3,0                           | band.                                                               |
| ↓ Press M                     | AODE key                                                            |
| _ ; 2                         | Middle Temperature Integral time                                    |
| D                             |                                                                     |
| ↓ Press M                     | AODE key                                                            |
| _ d2                          | 5 Middle Temperature Differential                                   |
|                               | Time.                                                               |
| ↓ Press M                     | AODE key                                                            |
| _PD2                          | ③ Setting of High limit of Middle Temp                              |
| Mid. limit                    | area by <b>▲ and ▼key</b> .                                         |
| ↓ Press N                     | AODE key                                                            |
| _ P3                          | High Temperature Proportional                                       |
| ELO                           | band.                                                               |
| ↓ Press N                     | AODE key                                                            |
| _ ; I                         | 5 High Temperature Integral time                                    |
| D                             |                                                                     |
| ↓ Press N                     | AODE key                                                            |
| 3                             | High Temperature Differential Time                                  |
|                               |                                                                     |
| ↓ Pr                          | ess MODE key                                                        |
|                               | $\square$ 6 Setting Proportional period by                          |
| -                             | and $\nabla$ key. However, no indication at                         |
|                               | the output of electric current/voltage.                             |
| $\vee \downarrow \mathbf{Pr}$ | ess MODE key                                                        |
| _ 두 니 ㄹ                       | $\textcircled{0}$ Setting the strength of Fuzzy by $\blacktriangle$ |
| <u> </u>                      | and $\mathbf{\nabla}$ key, but only for control type "5,6"          |
|                               | PID+FUZZY. The strength of Fuzzy can                                |
|                               | be adjusted for controlling value of                                |
|                               | Overshoot.                                                          |
| Hold d                        | own MODE key for 3 seconds                                          |

#### SELECT PID + FUZZY CONTROL

The parameter of this PID + Fuzzy Control is set at Initial setting Value beforehand.

Should do Auto-Tuning.

At the time of Auto-Tuning, please set the unit to the condition of actual control by connecting heater and sensors.

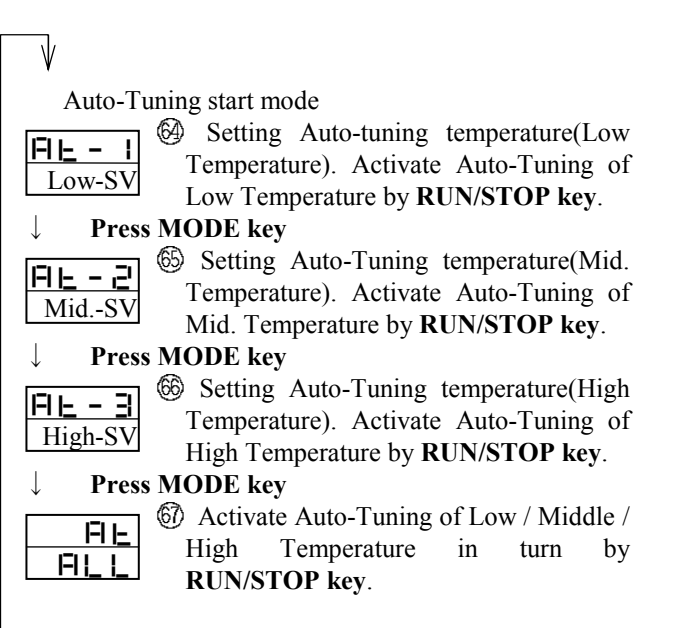

While Auto-Tuning in effect, the following displays shows alternately.

| FIL   | - * | $\rightarrow$ | PV |
|-------|-----|---------------|----|
|       | SV  | $\leftarrow$  | SV |
|       |     |               |    |
| 171.1 | .1. |               |    |

 $\begin{array}{c|c} \mathbf{FL} - \ast \\ \mathbf{FL} \\ \mathbf{FL} \\ \mathbf$ 

The parameter for each temperature area to be set when Auto-Tuning finished. In case finishing Auto-Tuning forcibly, press **RUN/STOP key** or hold down **RESET key** for 3 seconds. In this case, parameter for each temperature area does not function.

#### SETTING OF PROGRAM PATTERN

At first, set the number of Pattern and Step, and then to set the target Setting Value of Step per each pattern, Step time, Wait zone, Time Signal of Wait time, Operation number and End Signal.

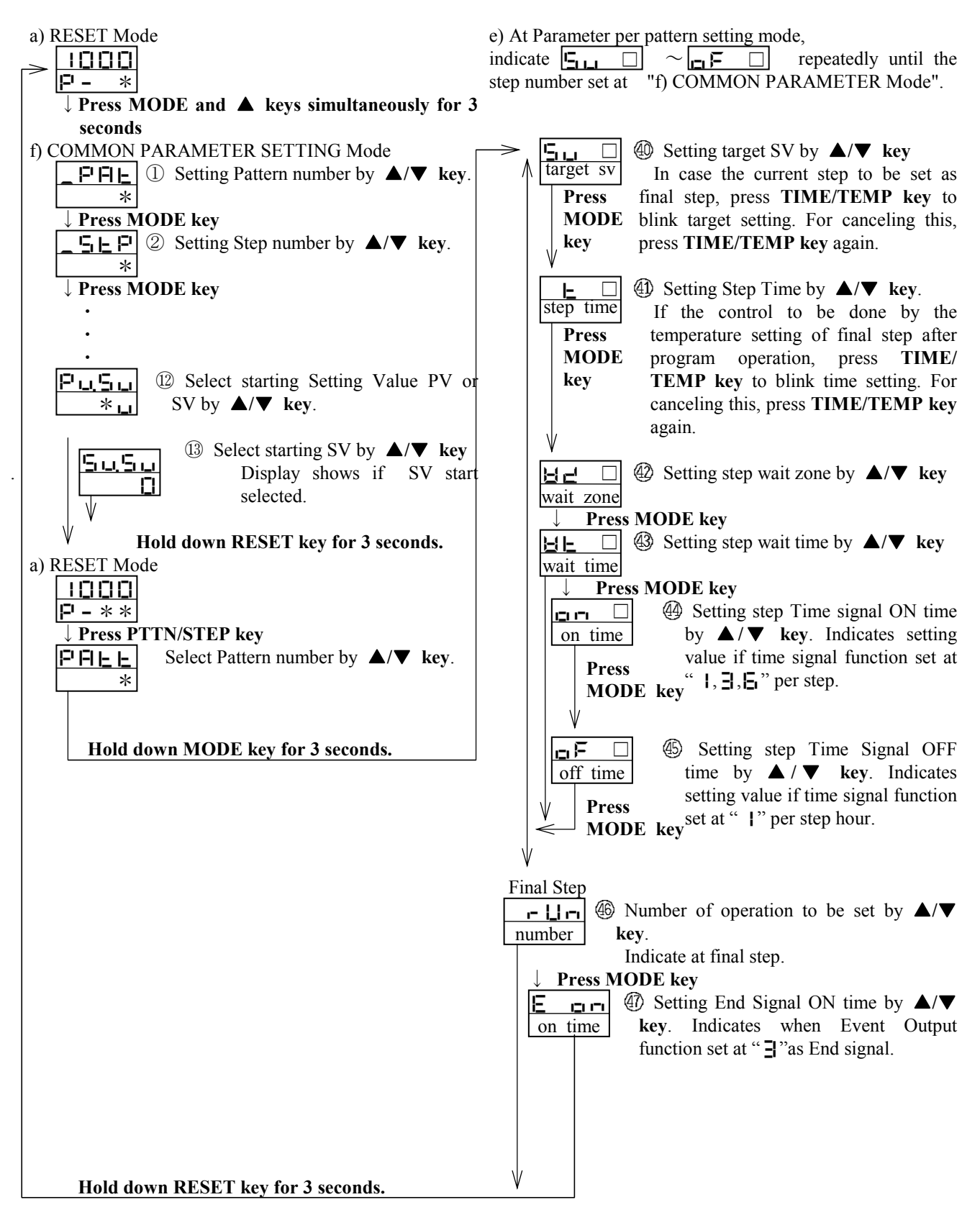

#### 6. OPERATION FLOW AND PARAMETER INFORMATION

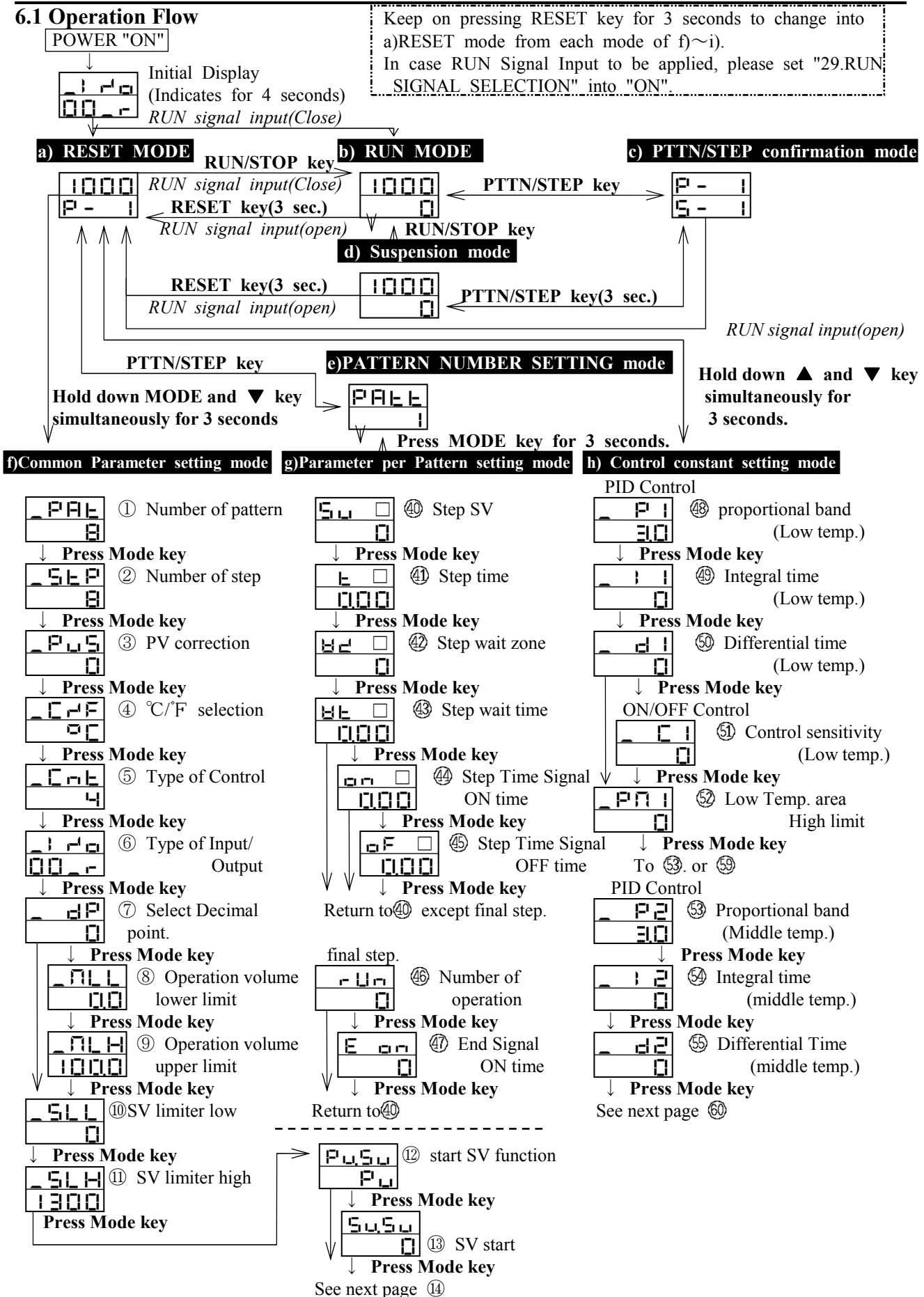

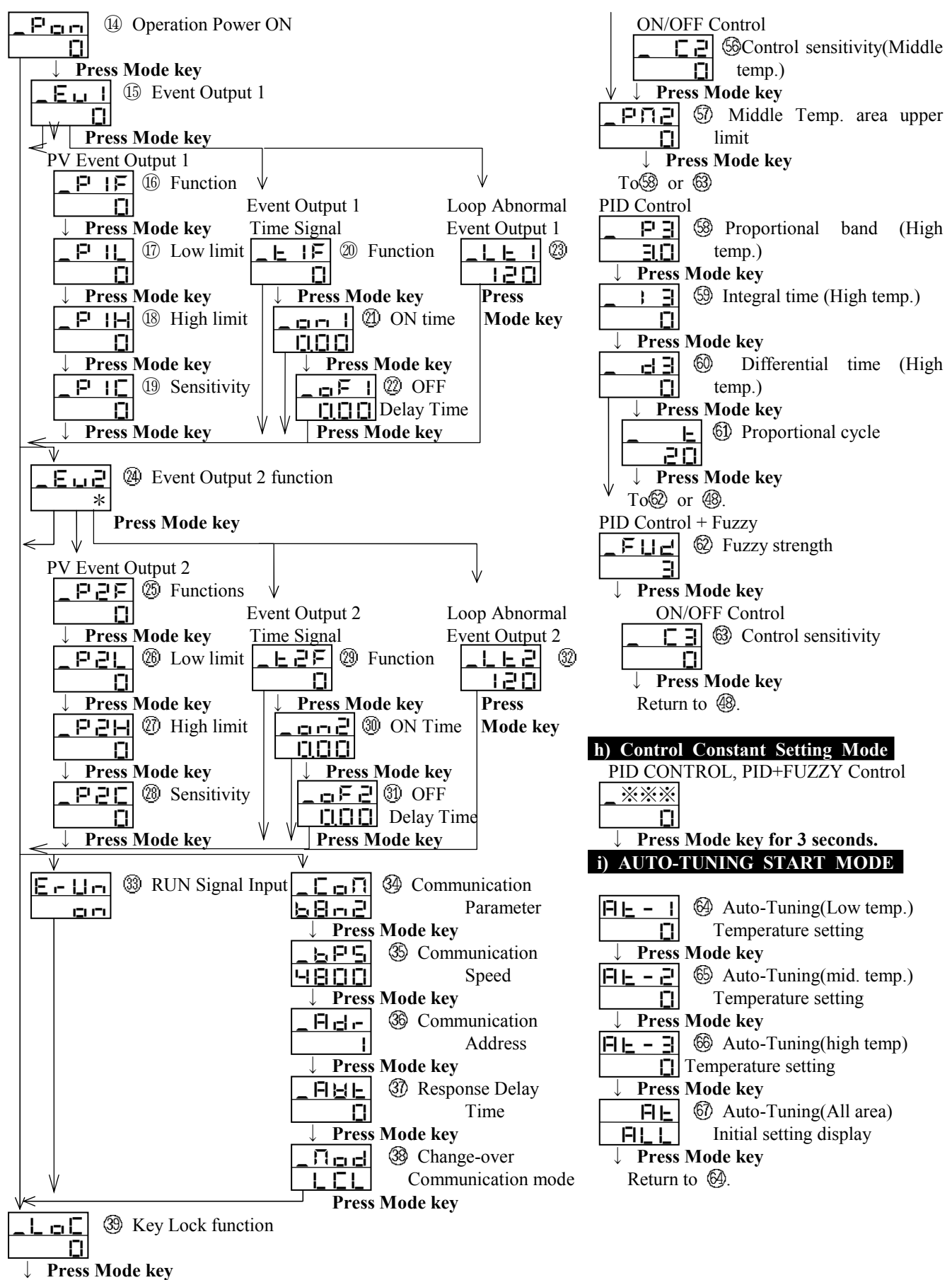

Return to ①. Number of pattern

#### **6.2 SPECIAL OPERATION**

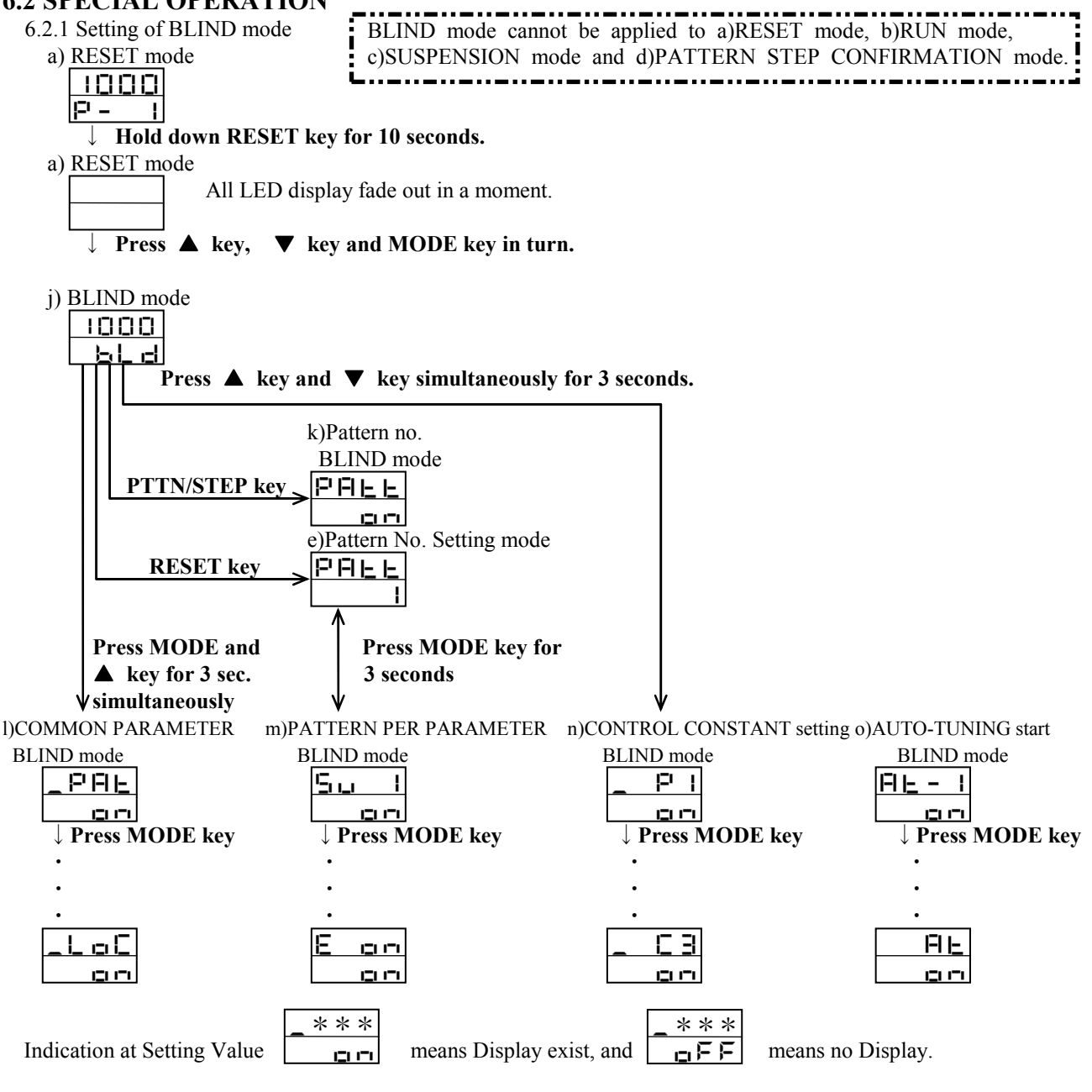

For canceling BLIND mode, turn the Power OFF once and turn ON the Power again.

6.2.2 Alteration of Parameter per Pattern Setting while operation.

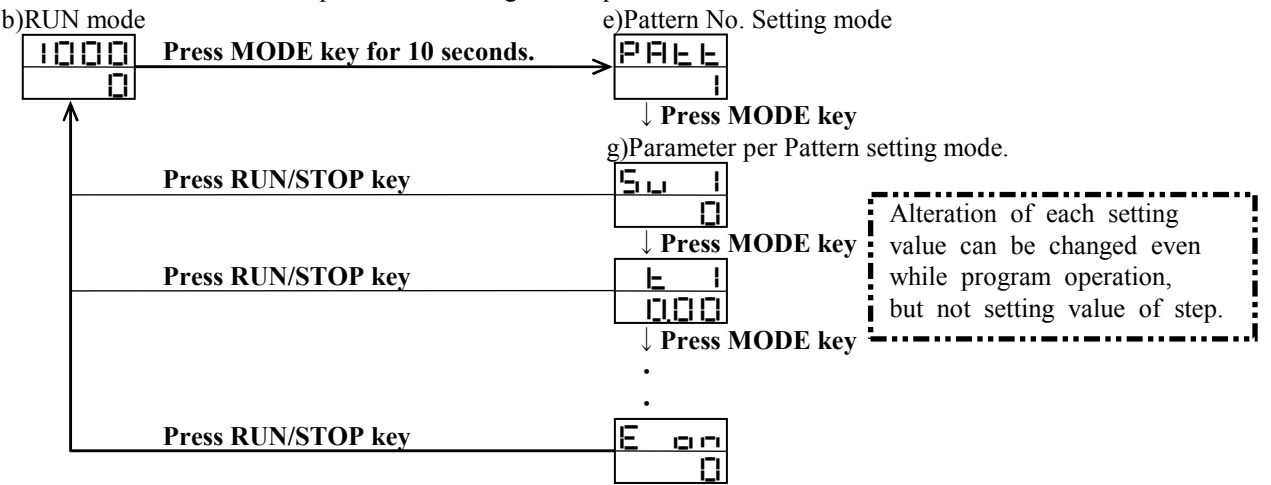

It advances next step to operated hold down A key 2 sec, when program is running(RUN mode).

| No | Display            | Name                        | Description                                                                                                    |
|----|--------------------|-----------------------------|----------------------------------------------------------------------------------------------------|
| a) |                    | Reset mode                  | If this is displayed, the control is inactivated.                                                                                                    |
|    | P - **             |                             | $\begin{array}{rcl} & & & \\ \hline & & \\ \hline \hline & & \\ \hline & & \\ \hline & & \\ \hline & & \\ \hline & & \\ \hline & & \\ \hline & & \\ \hline \hline & & \\ \hline \\ \hline$ |
| b) | 1000               | Run mode                    | This mode indicates the program operation is at run.<br>LED lamp "RUN" lights on when it starts running.<br>While a period of the Ramp step, LED display lamps for rising or falling light up,<br>and they turn off when it moves to the Soak step.<br>Pressing the TIME/TEMP key enables PV/SV display to be changed to<br>Passing Time/Set Time display.                                                                                                    |
|    |                    |                             | <ul> <li>I □ □ □</li> <li>← Indicates process value(PV) or the Passing Time.</li> <li>← Indicates the set value(SV) on the run or the Set Time.</li> </ul>                                                                                                    |
|    |                    |                             | The Set value display blinks while the Wait is on operation.                                                                                                    |
|    |                    |                             | Wait is on operation.<br>And the process value appear alternately on a PV display area at the end of pattern operation.                                                                                                    |
|    |                    |                             | $ \begin{array}{cccccccccccccccccccccccccccccccccccc$                                                                                                    |
| d) | 1000               | Suspension mode             | The programmed operation is temporarily suspended on this mode. When the run is suspended, the "RUN" LED lamp blinks and makes the time to be suspended, and maintain the controlled temperature at the point.<br>By pressing TIME/TEMP key, PV/SV display is switched to the Passing Time/Set Time.                                                                                                    |
| c) | P - * *<br>5 - * * | Pattern/Step check<br>mode  | Pattern No. and Step No. are indicated during the RUN mode or Suspension mode.<br>These displays change back automatically to either RUN mode or Suspension mode,<br>if the key is not pressed for 30 seconds.                                                                                                    |
|    |                    |                             | $ \begin{array}{c} \hline P - * * \\ \leftarrow & \text{Indicates the Pattern No. at the run.} \\ \hline - * * \\ \leftarrow & \text{Indicates the Step No. at the run.} \\ \end{array} $                                                                                                    |
| e) | <u> </u>           | Pattern No.<br>setting mode | This mode enables to set the Pattern No. of the program to be run.                                                                                                    |
|    |                    |                             | $\frac{PHLL}{**} \leftarrow ** \text{ Indicates the Pattern No.}$                                                                                                    |

#### 6.3 Detailed description of each parameter

| f) Common Parameter setting mode | f) | Common | Parameter | setting | mode |
|----------------------------------|----|--------|-----------|---------|------|
|----------------------------------|----|--------|-----------|---------|------|

| No | Character | Name                                    | Description                                                                                                    | Initial<br>Value         | Display conditions/Remarks                                       |
|----|-----------|-----------------------------------------|----------------------------------------------------------------------------------------------------|--------------------------|------------------------------------------------------------------|
| 1  | _PAF      | Number of Pattern                       | Set Number of program patterns<br>Setting range: 1 - 64 patterns                                                                                                    | 8                        | The product of pattern No. and Step Number should not            |
| 2  | _5EP      | Number of Steps                         | Set Number of steps of each pattern.<br>Setting range: 1 - 64 steps                                                                                                    | 8                        | exceeds 64 as the maximum.                                       |
| 3  | _Pu5      | PV correction                           | Add PV correction value to<br>a process value to be entered.<br>Setting range:-199.9 to 999.9°C / °F                                                                                                    | <b>[]</b><br>or<br>[],[] |                                                                  |
| 4  | _C~F      | °C∕ <sup>°</sup> F Selection            | Select $^{\circ}C / ^{\circ}F$ for the PV display.<br>$^{\Box}C / ^{\circ}F$                                                                                                    | 00                       |                                                                  |
| 5  | _Cnt      | Control type                            | Select the control type from the table beION/OFF control, normalION/OFF control, reversedIPID control, normalIIPID control, reversedIIPID + fuzzy control, normalIIPID + fuzzy control, reversed                                                                                                    | elow.<br>                | Auto-tuning is always<br>Required, if Fuzzy control<br>selected. |
| 6  | _; ~ =    | Input /Output<br>type                   | I/O types are indicated and input type can be selected.         _; r' _;         _; r' _;         Markowski (Markowski (Ma | Current out              | The initial value varies by the types.                           |
| 7  | _ dP      | Decimal point selection                 | Select if below decimal point is required or not.         I Decimal not required.         I.I Decimal required.                                                                                                    | 0r<br>10,01              | Decimal point is not displayed on R, N, B thermocouples.         |
| 8  | _NLL      | Manipulated<br>value lowest<br>limiter  | On proportional control, set the lowest<br>value of manipulated control output.<br>Setting range: $0.0\% \sim \_\Pi \bot \blacksquare$<br>(Relay contact, SSR Output)<br>$-10.0\% \sim \_\Pi \bot \blacksquare$<br>(Voltage, current output)                                                                                                    | 0.0                      | Displays when <u>F</u> =E<br>are 3,4,5,5.                        |
| 9  | _ NL H    | Manipulated<br>value highest<br>limiter | On proportional control, set the highest<br>value of manipulated control output.<br>Setting range: $\_\Pi \_ \_ \sim 100.0\%$<br>(Relay contact, SSR Output)<br>$\_\Pi \_ \_ \sim 110.0\%$<br>(Voltage, current output)                                                                                                    | 100.0                    |                                                                  |

| No | Character Name | Description | Initial<br>value | Display conditions/Remarks |  |
|----|----------------|-------------|------------------|----------------------------|--|
|----|----------------|-------------|------------------|----------------------------|--|

| 10                   | _SLL                           | SV Limiter Low                                                         | Set Number of SV Limiter Low.<br>Setting range: Setting range low $\sim$<br>( <b>5</b> : <b>H</b> = 5.0.) °C/°F          |                              |                                                 | Initial value is different by input.<br>Refer to <b>"7.SETTING RANGE</b><br>AND INDICATION RANGE                                                                                                    |
|----------------------|--------------------------------|------------------------------------------------------------------------|----------------------------------------------------------------------------------------------------|------------------------------|-------------------------------------------------|----------------------------------------------------------------------------------------------------|
| 11)                  | _SLH                           | SV Limiter<br>High                                                     | Set Number of SV Limiter High.<br>Setting range: $(5L L + 50)^{\circ}C/F$<br>~Setting range high                         |                              |                                                 | TABLE".                                                                                                    |
| 12                   | Ρυξυ                           | Start SV<br>selection                                                  | Select the start SV at the starting of<br>the run.<br>SV start<br>PL PV start                                            | Ρ                            |                                                 |                                                                                                    |
| 13                   | 5450                           | Starting<br>temperature                                                | Set the temperature value of SV start<br>Setting Range: $5LL \sim 5LH$                                                   | <b>D</b><br>or<br><b>D,D</b> |                                                 | Displays when<br>רולי ויא ביי is ביי                                                                                                    |
| 14)                  | _Pon                           | Power ON<br>operation<br>selection                                     | Select operations for power input.IReset and startIOperation at power                                                    |                              | ۵                                               |                                                                                                    |
| 15<br>24             |                                | Event 1, 2<br>functions                                                | Select Event output functions 1 and 2.   Release function  PV event output  Time signal  H Loop abnormal event           |                              | ٥                                               | Displays with options of Event output 1, 2.                                                                                                    |
| (6)<br>Ø             | _P IF<br>_P2F                  | Process value<br>event output<br>functions 1,2                         | Select Process value for event         output functions 1 and 2.        F                                                | key)                         | 10<br>*<br>0<br>1<br>2<br>3<br>4<br>5<br>6<br>7 | Displays when _ E L □ is I.<br>ADDITIONAL FUNCTIONS<br>(select with ▲ key)<br>Release function<br>Event output hold<br>Stand-by sequence<br>Abnormal process value<br>Event output hold +<br>stand-by sequence<br>Event output hold +<br>Abnormal process value<br>Stand-by sequence +<br>Abnormal process value<br>Event output hold +<br>Stand-by sequence +<br>Abnormal process value |
| 17<br>18<br>29<br>20 | _P IL<br>_P IH<br>_P2L<br>_P2H | Process value<br>event output<br>1 and 2.<br>High/Low<br>limit setting | Set the temperature of the process<br>value event output<br>Setting range:<br>-199.9to 999.9℃ / °F<br>-199 to 999°C / °F | 0<br>or<br>0,0               |                                                 | Displays according to the setting of process value event output function.                                                                                                    |

| No             | Character     | Name                                                                           | Description                                                                                                    | Initial<br>value | Display conditions/Remarks                                                                                                    |
|----------------|---------------|--------------------------------------------------------------------------------|----------------------------------------------------------------------------------------------------|------------------|----------------------------------------------------------------------------------------------------|
| 19<br>28       | _P IC<br>_P2C | Process value<br>event output<br>1 and 2.<br>sensitivity                       | Set the sensitivity of the process value<br>event output 1 and 2.<br>Setting range: 0.0 to $999.9^{\circ}C \nearrow F$<br>0 to $999^{\circ}C \swarrow F$                                                                                                    | 0<br>or<br>0.0   | Displays when $\underline{E} \sqcup \Box$ is $I$ .                                                                                                   |
| Ø)<br>Ø        | LE IF         | Event output<br>1 and 2.<br>Time Signal<br>functions                           | Select Time signals and event output 1 and 2.         I       ON Delay/OFF Delay Time for each step         I       ON Delay/OFF Delay Time for each step         I       ON Delay/Off Delay Time common for all steps         I       Time signal ON Time for each step         I       Time signal ON Time for each step         I       Time signal ON Time for each steps         I       Time signal ON Time for each step         I       Time signal ON Time for each step         I       Time signal ON Time for each step         I       Time signal ON Time for each step         I       Time signal ON Time for each step         I       Time signal ON Time for each step                                                      |                  | Display when <b>_ E ∟</b> □ is <b>∂</b> .<br>See "Time Signal and End<br>Signal" on Page 7,for setting<br>and operation of Time Signal<br>functions. |
| 1)<br>3)<br>2) | _on  <br>_on2 | Event output 1<br>2 Time Signal<br>On Time.<br>On Delay time<br>Event output 1 | Set the Time signal ON Time.<br>Setting range: 0 - 99 hrs.59 min.<br>If select 2 for Time signal<br>function, set ON Delay Time.<br>Set the Time signal OFF Delay Time                                                                                                    | 0.00             | Displays when $\vdash \Box F$ are $\supseteq$ ,<br>$\dashv$ , $\neg$ .                                                                               |
| Ĩ              | 10F2          | ,2 Time signal<br>OFF Delay Time                                               | Setting range: 0 - 99 hrs.59 min.                                                                                                    |                  |                                                                                                    |
| 23<br>32       | _LE3          | Loop Abnormal<br>Event Output 1,2                                              | Set the detecting Time for loop<br>abnormal event.<br>Setting range: 1 - 9999 sec.                                                                                                    | 150              | Displays when $\vdash \Box F$ are $\dashv$ .                                                                                                    |
| 33             | ErUn          | Selection of<br>RUN Signal                                                     | Run signal input valid/invalid .                                                                                                    | ייים             | Displays in case of RUN signal input option.                                                                                                    |
| 3              | <u>-</u> ĊoN  | Communication<br>parameter                                                     | Set the Communication parameter. $\Box$ $\Box$ $\Box$ $\Box$ $\Box$ $\Box$ BCC check (change by $\checkmark$ key) $\neg$ Invalid $\Box$ $\Box$ < | <u>68-2</u>      | Displays when Communication<br>option selected.                                                                                                    |

| No Character Name Description | Initial<br>Value | Display condition/Remarks |
|-------------------------------|------------------|---------------------------|
|-------------------------------|------------------|---------------------------|

| 35 | _6PS   | Communication  | Set ( | Communication speed.                 | 4800 |                                 |
|----|--------|----------------|-------|--------------------------------------|------|---------------------------------|
|    |        | speed          | Setti | ing range: 1200,2400,4800,9600       |      |                                 |
|    |        |                | Setti | ing unit: BPS                        |      |                                 |
| 36 | _ Fide | Communication  | Set t | the own address.                     |      |                                 |
|    |        | Address        | Setti | ing range: 1 to 99 stations          |      |                                 |
| 37 | _ FIBE | Response delay | Set   | t the interval time to switch to the | 0    | Displays when any communication |
|    |        |                | trans | smission mode after receiving.       |      | option adopted.                 |
|    |        |                | Set   | tting range: 0 to 250 mSEC           |      |                                 |
| 38 | _Nod   | Communication  | Sel   | lect Local/Communication mode.       | LEL  |                                 |
|    |        | mode switch    |       | L Cal mode                           |      |                                 |
|    |        |                |       | Communication mode                   |      |                                 |
| 39 | _LoC   | Key lock       | Sel   | lect Key lock setting.               | 0    | Communication mode              |
|    |        | function       |       | Unlock                               |      | switch display( _ 🗍 🗖 🕞 ) can   |
|    |        |                | I     | Lock all parameters                  |      | not be locked.                  |
|    |        |                | Ū     | Lock temperature parameter           |      |                                 |
|    |        |                | Ξ     | Lock time parameter                  |      |                                 |
|    |        |                | 4     | Lock all parameters except program   |      |                                 |
|    |        |                |       | parameters (Lock all modes except    |      |                                 |
|    |        |                |       | for the pattern No. setting and the  |      |                                 |
|    |        |                |       | parameter per pattern setting)       |      |                                 |

g) Parameter per pattern setting mode

| No | Character | Name                                                 | Description                                                                                                    | Initial<br>Value | Display condition/Remarks                                                            |
|----|-----------|------------------------------------------------------|----------------------------------------------------------------------------------------------------|------------------|--------------------------------------------------------------------------------------|
| 40 | 50 🗆      | Step<br>temperature<br>setting                       | Set the temperature value for step $\Box$ .<br>Setting range: <b>5 L L</b> $\sim$ <b>5 L H</b> .                                      | 0                |                                                                                      |
| 4) | E 🗆       | Step □ time setting                                  | Set the time for step $\Box$ .<br>Setting range: 0 - 99 hrs. 59 min.                                                                  | 0.00             |                                                                                      |
| 42 | 85 🗆      | Step □ wait zone                                     | Set a wait zone for step $\Box$ .<br>Setting range: 0 to 100 °C / °F                                                                  | 0                |                                                                                      |
| 43 | RF 🗆      | Step 🗆 wait time                                     | Set a wait time for step $\Box$ .<br>Setting range: 0 to 1 hr. 59 min.                                                                | 0.00             |                                                                                      |
| 4  | on 🗆      | Step □ time<br>signal<br>ON time<br>ON Delay<br>time | Set Time signal ON time.<br>Setting range: 0 - 99 hrs. 59 min.<br>When Time signal function 1 is<br>selected, then set ON Delay time. | 0.00             | Displays when $\vdash \Box \not\models$<br>are $\downarrow, \exists$ and $\boxdot$ . |
| 49 | of 🗆      | Step □ time<br>signal<br>OFF Delay time              | Set Time signal OFF Delay time<br>Setting range: 0 - 99 hrs. 59 min.                                                                  | 0,00             | Displays when $\mathbf{E} \Box \mathbf{F}$ is $\mathbf{I}$ .                         |
| 46 | -Un       | Number of<br>running time                            | Set the No. of running times<br>per pattern.<br>Setting range: 0 - 99 times<br>(0 for infinite number)                                | 1                | Displays at the last step.                                                           |
| 40 | 8 00      | End signal<br>ON time                                | Set the End signal ON time.<br>Setting range: 0 - 9999 sec.<br>(0 for continuation)                                                   | 0                | Displays when $[\Box \sqcup \Box]$ is $\exists$ at the last step.                    |

h) Control constant setting mode

|                                                                    |                      | 0                                                                          |                                                                                                    |                  |                                                                                                    |
|--------------------------------------------------------------------|----------------------|----------------------------------------------------------------------------|----------------------------------------------------------------------------------------------------|------------------|----------------------------------------------------------------------------------------------------|
| No                                                                 | Character            | Name                                                                       | Description                                                                                                    | Initial<br>Value | Display condition/Remarks                                                                                                    |
| \$<br>\$<br>\$<br>\$<br>\$<br>\$<br>\$                             | _ P1<br>_ P2<br>_ P3 | Proportional bands<br>for Temperature of<br>"LOW","MIDDLE",<br>"HIGH"      | Setting proportional bands for<br>"Low", "Middle", "High"<br>temperature area.<br>Setting Range: 0.1- 200.0%<br>(For <b>51_1 ~51_H</b> )                                                            | 3.0              | Displays when _ □ ¬ L are ∃,<br>Ч,5,5.                                                                                         |
| <b>\$</b> \$                                                       |                      | INTEGRAL TIME<br>for Temperature<br>"LOW", "MIDDLE",<br>"HIGH"             | Set the integral time for<br>"Low", "Middle", "High"<br>temperature area.<br>Setting range: 0 - 3600 sec.                                                                                           | 0                |                                                                                                    |
| କ୍ତି<br>କ୍ରି କ୍ଷି                                                  | <br><br>             | DIFFERENTIAL<br>TIME<br>for Temperature<br>"LOW","MIDDLE",<br>"HIGH"       | Set the differential time<br>for "Low", "Middle", "High"<br>temperature area<br>Setting Range: 0 - 3600 sec.                                                                                        | 0                |                                                                                                    |
| (1)<br>(1)<br>(1)<br>(1)<br>(1)<br>(1)<br>(1)<br>(1)<br>(1)<br>(1) |                      | SENSITIVITY for<br>temperature<br>"LOW", "MIDDLE",<br>"HIGH"               | Set the control sensitivity "Low",<br>"Middle", "High" temperature areas.<br>Setting Range: 0.0 - 999.9 °C/°F<br>0 - 999 °C/°F                                                                      | 0<br>or<br>0,0   | Displays when<br>_ C - L are 1, 2.                                                                                             |
| \$2                                                                | _PN                  | Highest limit<br>Low temperature<br>area                                   | Set the highest limit of the Low temperature area.<br>Set range: Lowest limit of setting range $\sim$ (range highest limit - 50)<br>Setting unit: $^{\circ}C / ^{\circ}F$                           | 0                |                                                                                                    |
| 57                                                                 | _PU5                 | Highest limit<br>Middle<br>temperature<br>area                             | Set the highest limit of the<br>middle temperature area.<br>Setting range: _ P∏ 1~<br>Highest limit of setting rang<br>Setting unit: °C∕°F                                                          | 0                |                                                                                                    |
| 61                                                                 | _ E                  | Proportional cycle                                                         | Set a proportional cycle on PID<br>control(Time proportional control)<br>Setting range:1 - 120 sec.                                                                                                 | 50               | Displays when $\_\Box_n \sqsubseteq are \exists, \exists, \exists, \exists, and \_\} \dashv \Box_i is$<br>**or **_ $\square$ . |
| 0                                                                  | _FU2                 | Fuzzy strength                                                             | Set the fuzzy strength.         I       Adjust weakly         G       Adjust strongly                                                                                                    | З                | Displays when<br>_ C - E is Sor E.                                                                                             |
| i) Au                                                              | to-tuning star       | t mode                                                                     | 1                                                                                                    |                  | F                                                                                                    |
| No                                                                 | Character            | Name                                                                       | Description                                                                                                    | Initial<br>Value | Display condition/Remarks                                                                                                    |
| 69                                                                 | AF 1                 | Low temperature<br>range Auto-tuning<br>temperature set<br>,Start display  | Temperature setting for auto tuning<br>point at the Low temperature area.<br>Press RUN/STOP key to start.<br>Setting range:<br>Low limit of setting range<br>$\sim P\Pi \mid ^{\circ}C / ^{\circ}F$ | 0                |                                                                                                    |
| 69                                                                 | AF - 5               | Mid. temperature<br>range Auto-Tuning<br>temperature set<br>,Start display | Temperature setting for Auto tuning<br>point at the Middle temperature area.<br>Press RUN/STOP key to start.<br>Setting range:<br>$P\Pi I \sim P\Pi P \sim C \swarrow F$                            | 0                |                                                                                                    |
| 66                                                                 | AF - 3               | High temperature<br>range Auto-Tuning<br>temperature set<br>,Start display | Temperature setting for Auto tuning<br>point at the High temperature area.<br>Press RUN/STOP key to start.<br>Setting range: $PTZ \sim$<br>High limit of setting range °C/°F                        | 0                |                                                                                                    |
| 67                                                                 | AF                   | Auto-tuning for<br>3 temperature<br>ranges, Start display                  | Press RUN/STOP key to start<br>auto-tuning for all setting points<br>of 3 temperature ranges.                                                                                                    |                  |                                                                                                    |

#### **7.SETTING RANGE AND INDICATION RANGE TABLE**

| Input<br>type |    | Setting range   | Setting range<br>(with decimals) | Indication range | Indication range<br>(with decimals) |
|---------------|----|-----------------|----------------------------------|------------------|-------------------------------------|
| K (JIS)       | °C | $0 \sim 1300$   | 0.0 ~ 999.9                      | -40 ~ 1372       | -40.0 ~ 9999.9                      |
| (IEC)         | ۴F | $0 \sim 2500$   |                                  | $-40 \sim 2501$  |                                     |
| J (JIS)       | °C | $0 \sim 800$    | $0.0 \sim 800.0$                 | -31 ~ 850        | $-31.0 \sim 850.0$                  |
| (IEC)         | ۴F | $0 \sim 1450$   | $0.0 \sim 999.9$                 | - 24 ~ 1563      | $-24.0 \sim 999.9$                  |
| T (JIS)       | °C | $-200 \sim 400$ | $-199.9 \sim 400.0$              | -231 ~ 407       | $-199.9 \sim 407.0$                 |
| (IEC)         | ۴  | $-330 \sim 750$ | $-199.9 \sim 750.0$              | -385 ~ 765       | $-199.9 \sim 765.0$                 |
| R (JIS)       | °C | $0 \sim 1700$   |                                  | $0 \sim 1755$    |                                     |
| (IEC)         | ۴  | $32 \sim 3100$  |                                  | $32 \sim 3192$   |                                     |
| N (JIS)       | °C | $0 \sim 1300$   | $0.0 \sim 999.9$                 | $0 \sim 1335$    | $0.0 \sim 999.9$                    |
| (IEC)         | ۴  | $32 \sim 2372$  |                                  | $32 \sim 2435$   |                                     |
| B (JIS)       | °C | $0 \sim 1800$   |                                  | $-20 \sim 1820$  |                                     |
| (IEC)         | ۴  | $32 \sim 3270$  |                                  | $-4 \sim 2435$   |                                     |

#### 7.1 Setting range and Indicating range of Thermocouple input

#### 7.2 Setting range and Indicating range of R.T.D.

| Input type  |    | Setting range   | Setting range<br>(with decimals) | Indication range | Indication range<br>(with decimals) |
|-------------|----|-----------------|----------------------------------|------------------|-------------------------------------|
| Pt100(JIS)  | °C | $-199 \sim 500$ | $-199.9 \sim 500.0$              | $-199 \sim 539$  | $-199.9 \sim 539.1$                 |
| (IEC)       | ۴F | -199 ~ 950      | -199.9 ~ 950.0                   | -199 ~ 999       | -199.9 ~ 999.9                      |
| JPt100(JIS) | °C | -199 ~ 500      | -199.9 ~ 500.0                   | $-199 \sim 529$  | $-199.9 \sim 529.0$                 |
|             | ۴  | -199 ~ 950      | -199.9 ~ 950.0                   | -199 ~ 984       | -199.9 ~ 984.4                      |

#### 8.ORDERING INFORMATION

# $TTM - 3 \square \square - \square - \square N - \square \square - \square$

| Front size (mm) | Symbol |  |
|-----------------|--------|--|
| 48 x 48         | 04     |  |
| 96 x 48         | 05     |  |
| 96 x 96         | 09     |  |
|                 | •      |  |

| Input        | Symbol |
|--------------|--------|
| Thermocouple | 0      |
| R.T.D.       | 1      |

| Output                              | Symbol |
|-------------------------------------|--------|
| Relay contact                       | R      |
| SSR drive voltage                   | Р      |
| $1 \sim 5V DC$                      | F      |
| $0 \sim 10 V DC$                    | G      |
| $4 \sim 20 \mathrm{mA} \mathrm{DC}$ | Ι      |

| Power          | Symbol |
|----------------|--------|
| 85V~264V AC    |        |
| 24V AC or V DC | 24     |

| Option                | Symbol |
|-----------------------|--------|
| Event output 1        | А      |
| Event output 2        | В      |
| RUN signal input      | E*1    |
| Communication(RS-485) | M*1    |

\*1 RUN signal input and Communication cannot be adopted at one time.

# **9.STANDARD SPECIFICATIONS** 9.1 General specifications

| Memory tip              |             | Semi-conductor non-volatile memory tip                                       |  |  |
|-------------------------|-------------|------------------------------------------------------------------------------|--|--|
| Input/Output isolation  |             | Between Output area(control, event output) and Input area                    |  |  |
|                         |             | (process, CPU) and Power source                                              |  |  |
| Power voltage           |             | $85 \sim 264 \text{V AC}$ 50/60Hz or 24V AC/DC $\pm 10\%$ (ordered products) |  |  |
| Power consumption       | TTM-304     | 11VA(264V AC), 7VA(24V AC), 5W(24V DC)                                       |  |  |
|                         | TTM-305     | 12VA(264V AC), 8VA(24V AC), 5W(24V DC)                                       |  |  |
|                         | TTM-309     | 12VA(264V AC), 8VA(24V AC), 5W(24V DC)                                       |  |  |
| Momentary power cut off |             | Within 1 cycle(20mS), Cut 100% power off on 100V AC at max.                  |  |  |
|                         |             | power consumption                                                            |  |  |
| Insulation resistance   |             | Between measuring terminal and the case itself, between                      |  |  |
|                         |             | power terminal and the case itself, 500V DC $20M \Omega$                     |  |  |
| Voltage resistance      |             | Between measuring terminal and the case itself 1000V 1 min.                  |  |  |
|                         |             | between power terminal and the case itself 1500V 1 min.                      |  |  |
| Operation               | Temperature | 0∼55℃                                                                        |  |  |
| environment             | Humidity    | 35%~85%RH (Avoid making dew)                                                 |  |  |
|                         | Set angle   | Datum surface $\pm 10$ degrees                                               |  |  |
|                         | Vibration   | 0~0.2G                                                                       |  |  |
| Transportation/         | Temperature | -20~65°C                                                                     |  |  |
| storage condition       | Humidity    | 35 ~85%RH                                                                    |  |  |

#### 9.2 Standard and performance

|                  | a per rer manee |                                                                         |                                                                            |  |
|------------------|-----------------|-------------------------------------------------------------------------|----------------------------------------------------------------------------|--|
| PV input area    | Input type      | Thermocouple                                                            | K, J, T, R, N, B switchable                                                |  |
|                  |                 |                                                                         | Effect of outer resistance approx.0.2 $\mu$ V/ $\Omega$                    |  |
|                  |                 |                                                                         | Indicating over, when wire is disconnected                                 |  |
|                  |                 | R.T.D.                                                                  | Pt100, JPt100 switchable                                                   |  |
|                  |                 |                                                                         | Allowable lead wire resistance $5 \Omega$ or less(per wire)                |  |
|                  | Sampling time   | 0.5 sec. (same as outpu                                                 | t change frequency)                                                        |  |
|                  | PV correct.     | -199.9∼9999.9°C(°F)                                                     | or -199~999°C(°F)                                                          |  |
| Display/ Setting | Display type    | PV/character                                                            | 4-digit 7 segment LED(green) letter height 10mm                            |  |
|                  |                 |                                                                         | (For TTM-309, letter height 15mm)                                          |  |
|                  |                 | Set value                                                               | 4-digit 7 segment LED(red) Letter height 8mm                               |  |
|                  |                 | Output display                                                          | LED lamp (red)                                                             |  |
|                  |                 | Run condition                                                           | LED lamp (red)                                                             |  |
|                  |                 | Set value increase                                                      | LED lamp (green)                                                           |  |
|                  |                 | Set value decrease                                                      | LED lamp (green)                                                           |  |
|                  | Accuracy of     | Thermocouple                                                            | $\pm 0.3\%$ of indicated value +1 digit, or $\pm 3^{\circ}C(6^{\circ}F)$ , |  |
|                  | Indication      |                                                                         | whichever larger. Below 399°C(750°F) on accuracy for                       |  |
|                  | /Setting        |                                                                         | B type thermocouple is out of guaranteed accuracy                          |  |
|                  |                 | R. T. D.                                                                | $\pm 0.3\%$ of indicated value +1 digit, or                                |  |
|                  |                 |                                                                         | $\pm 0.9$ °C(1.8°F), whichever larger.                                     |  |
|                  | Setting method  | Set all parameters with the front keys.                                 |                                                                            |  |
|                  | Lock functions  | Locks for all parameters, for temperature parameters, for               |                                                                            |  |
|                  |                 | time parameters, and t                                                  | the lock except for program parameters                                     |  |
| Control/output   | Control type    | Select from ON/OFF                                                      | control, PID control, PID control + fuzzy                                  |  |
|                  | Power ON        | Relay contact output,                                                   | SSR drive voltage output, 0 $\sim$ 10V DC                                  |  |
|                  |                 | output area Approx. 4                                                   | sec output $0\%$ output $1\sim 5V$ DC output                               |  |
|                  |                 | $4\sim 20$ mA DC output Approx. 4 sec10.0% output                       |                                                                            |  |
|                  | PV abnormal     | Relay contact output,                                                   | contact output, SSR drive voltage output, $0 \sim 10 \text{V DC}$          |  |
|                  |                 | output: 0% output (output OFF) $1 \sim 5V$ DC output, $4 \sim 20$ mA DC |                                                                            |  |
|                  |                 | output: -10.0% output                                                   |                                                                            |  |
|                  |                 |                                                                         |                                                                            |  |

|              | Standards      | Relay contact output : contact specification 1c contact capacity                              |
|--------------|----------------|-----------------------------------------------------------------------------------------------|
|              |                | 250V AC3A(resistance load).                                                                   |
|              |                | SSR drive voltage output: OFF time; 0V DC ON time; 12V DC Loaded                              |
|              |                | resistance over $600 \Omega$ . (It may vary according to a                                    |
|              |                | calculation with SSR inner resistance.)                                                       |
|              |                | $1 \sim 5$ V DC output : Output voltage $1 \sim 5$ V DC Loaded resistance over 1 K $\Omega$ . |
|              |                | Possible output range 0.6 $\sim$ 5.4V DC.                                                     |
|              |                | $0 \sim 10$ V DC output: Output voltage $0 \sim 10$ V DC Loaded resistance over 1K $\Omega$ . |
|              |                | Possible output range 0 $\sim$ 11V DC.                                                        |
|              |                | $4\sim$ 20mA DC output: Output current $4\sim$ 20mA DC Loaded resistance below                |
|              |                | 600 Ω.                                                                                        |
| Program area | Number of      | Number of pattern x No. of steps : Max.64 can be set.                                         |
|              | patterns/steps |                                                                                               |
|              | Step time      | $0 \sim 99$ hrs. 59 min.                                                                      |
|              | Time accuracy  | Set value $\pm (0.5\% + 0.5 \text{ sec.})$                                                    |
|              | Run times      | 0 $\sim$ 99 times (0 for continuation)                                                        |
|              | Wait action    | Wait zone: $0 \sim 100^{\circ}C(^{\circ}F)$ Wait time: $0 \sim 1$ hr.59 min.                  |
| Additional   | Event output   | Contact specification 1a contact point Contact capacity                                       |
| Function     |                | 250V AC 0.5A(resistance load) or 125V AC 1A (resistance load)                                 |
|              | RUN signal     | OFF time voltage: 32V DC ON time current: 6mA DC                                              |
|              | input          | Allowable resistance between terminals : ON time: max.333K $\Omega$                           |
|              |                | OFF time: min. 500K $\Omega$                                                                  |
|              |                | Minimum input time: 500mSEC and over                                                          |
|              | Communication  | Communication standard: in accordance with RS-485                                             |
|              |                | Network : Multi-drop method (Max. 31 stations for each)                                       |
|              |                | Communication distance: Max. 500m                                                             |
|              |                | Communication address : 1 $\sim$ 99 stations                                                  |
| 10 MAINTENA  |                | NSPECTIONS                                                                                    |

#### IINOI

| Troubles                                                 | Check points                                                                            |  |
|----------------------------------------------------------|-----------------------------------------------------------------------------------------|--|
| Display does not come out.                               | Is instrument correctly inserted in the case?                                           |  |
|                                                          | Are power terminals correctly connected?                                                |  |
|                                                          | Is power sufficiently supplied?                                                         |  |
| ErrD display                                             | Memory error. If this still appears after putting power again , repair the unit.        |  |
| Err I display                                            | A/D conversion error. If this still appears after putting power again, repair the unit. |  |
| Err 2 display                                            | Auto-tuning error. The display can be released by entering any key operation.           |  |
|                                                          | Be sure to check the following points, then try auto-tuning again.                      |  |
|                                                          | Is a sensor correctly connected? Does process value indicate normal?                    |  |
|                                                          | Is control output normal? Does temperature correctly rise(or fall)?                     |  |
| display                                                  | Is the sensor normal? (Does another unit make the same error?)                          |  |
| unpray                                                   | Is the sensor correctly connected?                                                      |  |
| display                                                  | Is the type of sensor correctly setup?                                                  |  |
|                                                          | Is correct value installed for the sensor correction value?                             |  |
| Unstable process value                                   | No noise mixing?                                                                        |  |
| Unable to start                                          | Is the process value appropriate for any of the run steps after selecting PV Start?     |  |
| Insufficient control                                     | Value setting of PID constant, control sensitivity and fuzzy strength all proper?       |  |
| Temperature does Is output terminal correctly connected? |                                                                                         |  |
| not increase(or decrease)                                | Is control type correctly set up?                                                       |  |

If any of the troubles still exists after following the above instruction, or for any other cases, contact our Sales Department.

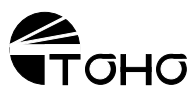

Head office : 10213-23, Tana, Sagamihara Kanagawa 229-11 Japan Phone: 81-427-77-3311 FAX:81-427-77-3751 TOHO ELECTRONICS INC. All rights reserved.

42-0167-C